# **GUIDE TO THE ENROLMENT PROCEDURE**

#### ATTENTION: THIS GUIDE DOES NOT REPLACE WHAT IS PUBLISHED IN THE CALLS FOR ADMISSION AND ON THE UNISR WEBSITE. BEFORE PROCEEDING IT IS NECESSARY TO CAREFULLY READ THE INFORMATION THEREIN PUBLISHED.

### WHAT YOU NEED TO START

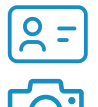

Identity document

Passport size photo in jpeg format (see page 3)

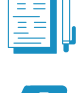

5

Documents required to enrol to the Degree programme of your choice (check them <u>here</u>)

Have a look at the additional document "<u>How to fill in the</u> <u>Enrolment form</u>"

#### WHAT ARE THE NEXT STEPS

- 1.Enter the University portal and access the section "Enrolment"
- 2. Choose the Degree programme
- 3. Provide information about your academic career
- 4. Upload the identity document and the photo
- 5. Provide information about your High School diploma
- 6. Provide information about the type of enrolment
- 7. Fill in the required documents and pay the first installment
- 8. Access the link "COMPLETE THE ONLINE ENROLMENT" and upload the documents
- 9. Submit your enrolment application

# **1. ENTER THE UNIVERSITY PORTAL AND ACCESS THE SECTION "ENROLMENT"**

Enter your login information to access the link <u>https://intranet.unisr.it/esse3/Home.do</u>: you will find the page illustrated below.

| UniSR                     | i da sento                                                | VA               |           | No rej<br>Prosta Anna                                                 |
|---------------------------|-----------------------------------------------------------|------------------|-----------|-----------------------------------------------------------------------|
| Dati Personali            |                                                           | hasond detagli 1 |           | Logent<br>Gardina Passaneed                                           |
| Pala                      | 2                                                         |                  |           | C Beginning                                                           |
| Nome Cognome<br>Residence | PROVAT PROVA<br>VIA DELLE VIE, 11<br>201021 Milano<br>Int |                  |           | Banda altaggi<br>Baara de Sana<br>Quananda de Valutaciona: Procentica |
| Dumicilla                 | Visi DELLE VIE - 11<br>2010) Milano<br>Mil                | 8 millio         |           |                                                                       |
| 1447                      | XXXBSMAN, COM                                             | # mette          |           | ×                                                                     |
| Cellulars                 |                                                           | E rotto          |           | 4                                                                     |
|                           |                                                           |                  | Enrolment |                                                                       |
|                           |                                                           |                  | enforment |                                                                       |
|                           |                                                           |                  |           |                                                                       |

To start the enrolment procedure open the Menu and click on **"Registrar's Office > Enrolment"**.

On the next page you can view the list of information you will be asked for in the following steps: the first two lines are in the "Work in progress" state because you are starting the application; the following are still in the "locked" state because you haven't entered the information yet.

Click then on "Enrolment procedure" button to proceed.

| rolment Procedure                                                   |                                                                                              |                                  |                    |                                     |
|---------------------------------------------------------------------|----------------------------------------------------------------------------------------------|----------------------------------|--------------------|-------------------------------------|
| e next pages you will find the list of Course of Study for which th | e envilnent procedure is open: in order to view the last click on "Envilnent Procedure". For | any information, send an email b | annissionigunistit |                                     |
| wittens                                                             | Section                                                                                      | Info                             | Status             | Legenda                             |
| Lat of the Courses of Study                                         |                                                                                              | 0                                | X                  | o Information                       |
|                                                                     | Informations                                                                                 | 0                                | •                  | X work in progress                  |
|                                                                     | List of Courses of Study                                                                     | 0                                | ×                  | Section blocked. It will start work |
|                                                                     | List of Curricula of the Course of Study                                                     | 0                                | 8                  | been completed                      |
|                                                                     | Summary of the choices                                                                       | 0                                | 0                  | Section correctly completed         |
| naerimento o modifica documento di identità                         |                                                                                              | 0                                | 0                  |                                     |
|                                                                     | Riepilogo Documenti di Identitia                                                             | ö                                | 8                  |                                     |
| Iduatational Qualification                                          |                                                                                              | ě.                               | 8                  |                                     |
|                                                                     | Educational Qualification - Details                                                          | ő                                | 8                  |                                     |
| Considerant A                                                       |                                                                                              |                                  | 0                  |                                     |
|                                                                     | Environment - Factoria                                                                       |                                  | 0                  |                                     |
|                                                                     | Confere Environment                                                                          |                                  | 0                  |                                     |
|                                                                     | Character Branching                                                                          |                                  | 0                  |                                     |
| and a second                                                        |                                                                                              |                                  |                    |                                     |
|                                                                     | prompte o tettorabone                                                                        | 0                                | B                  |                                     |
|                                                                     |                                                                                              |                                  |                    |                                     |

## 2. CHOOSE THE DEGREE PROGRAMME

| A     I     I  I     I     I | Course                                                    | Choose the Degree            |
|----------------------------------------------------------------------------------------------------|-----------------------------------------------------------|------------------------------|
| Facoltà                                                                                                    | Degree Courses                                            |                              |
| Faculty of Medicine and Surgery                                                                                                    | O Bachelor's Degree in Biotechnology Research in Medicine | to enrol in.                 |
|                                                                                                    | International MD Program (Medicine and Surgery)           | Then click on "Forward".     |
|                                                                                                    | O MEDICINE AND SURGERY                                    |                              |
|                                                                                                    | O UniSR San Rattaele-Vascular Surgery-Grand Rounds        | Keep in mind that you can    |
| Faculty of Philosophy                                                                                                    | O IPhilosophy                                             | only see the courses you are |
|                                                                                                    | O PHELOSOPHY OF THE CONTEMPORARY WORLD                    | eligible for.                |
|                                                                                                    | THEORY AND HISTORY OF ARTS AND IMAGE                      | engiere ren                  |
| Forward                                                                                                    |                                                           |                              |

# 3. PROVIDE INFORMATION ABOUT YOUR ACADEMIC CAREER

After confirming your choices, provide additional information about your academic career. If you wish to simultaneously enrol to two Degree courses as per the Italian law 33/2022, select "si" and provide the required information. You will have to provide the same information on the <u>self-</u> <u>certification</u> to be attached to the enrolment application.

| III «« C 1 2 3 4 »»                                                                             |                                                                             |
|-------------------------------------------------------------------------------------------------|-----------------------------------------------------------------------------|
| Dettagli Dichiarazioni relative alla doppia iscrizione                                          |                                                                             |
| In questa pagina devi inserire i dettagli delle dichiarazioni aggiuntive                        |                                                                             |
| Dettaglio Iscrizione                                                                            |                                                                             |
| Anno Accademico                                                                                 | 2023                                                                        |
| Data Iscrizione                                                                                 | 04/07/2023                                                                  |
| Faceltà                                                                                         | Faculty of Medicine and Surgery                                             |
| Corso di studio                                                                                 | International MD Program (Medicine and Surgery)                             |
| Ordinamento di Corso di Studio                                                                  | International MD Program Corso di Laurea Magistrale in Medicina e Chinurgia |
| Percorso di studio                                                                              | PERCORSO COMUNE                                                             |
| Tipo iscrizione                                                                                 | Enrolment                                                                   |
| Dual enrolment                                                                                  |                                                                             |
| Career linked to double entry as per DM 930 of 29 July 2022*                                    | ○ 51 ● No                                                                   |
|                                                                                                 |                                                                             |
| Indicates that the career originates as a dual enrolment as regulated by DM 930 of 29 July 2022 |                                                                             |
| A A                                                                                             |                                                                             |
|                                                                                                 |                                                                             |
| Forward                                                                                         |                                                                             |
|                                                                                                 |                                                                             |
|                                                                                                 |                                                                             |

## 4. UPLOAD THE IDENTITY DOCUMENT AND THE PHOTO

Enter the data of a valid identity document (ID, passport, etc.) and upload a copy of the document itself. Then click "Forward"

| 🔲 << 4 D 1                                         | E 1 >>                |                                          |                                |             |        |                 |             |         |
|----------------------------------------------------|-----------------------|------------------------------------------|--------------------------------|-------------|--------|-----------------|-------------|---------|
| Identity Documen                                   | ts                    |                                          |                                |             |        |                 |             |         |
| In this page you find the list<br>Type of Document | t of Identity documer | its previously indicated an<br>Issued by | d you are given the possibilit | Expiry Date | Status | Issuing Country | Attachments | Actions |
| ID Card                                            |                       |                                          |                                |             | •      | ITALIA          | No          | 9.60    |
| Insert a new                                       | Identity D            | ocument and                              | /or the attach                 | ment        |        |                 |             |         |
| Forward                                            |                       |                                          |                                |             |        |                 |             |         |

On the following page you will be asked to upload a photo which will then be used **for your Badge** and for recognition. **Read carefully the information below!** 

| III << I B I Z C >>                                                                                                    |
|----------------------------------------------------------------------------------------------------|
| Upload the Photo                                                                                                    |
| In the next page you have to upload your personal Photo: it doesn't necessarily have to be a passport type photo but please pay attention to the specified size so you do<br>not have problems during the upload! |
| If you do not have a photo you can upload, press the LOG OUT button, prepare a photo and LOG IN again to continue the procedure.                                                                                  |
| Bac Forward                                                                                                    |

#### How the photo must be:

- frontal shot of the face
- the face must be clearly visible (no glasses, hats, accessories, etc.)
- clear and neutral background
- the photo must be in bitmap or jpeg format
- resolution of at least 300x400 pixels
- make sure that the photo is suitable for the academic and professional environment!

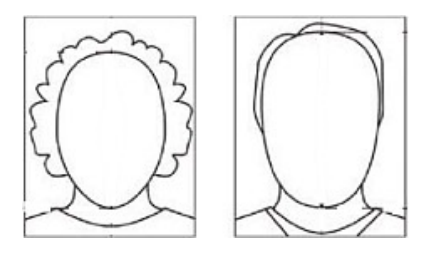

| UnitSR Units accurt sat satisfies                                         |                                                                                                    |   |
|---------------------------------------------------------------------------|----------------------------------------------------------------------------------------------------|---|
| Registration:Personal photo                                               |                                                                                                    |   |
| Preview Photo                                                             | Stagets: Internet the selectoredite<br>Anterestice: the places must be 35x40 mm (Mark 5.Mbpce)<br>(general Treat | 7 |
| NOTE In their I's speed that make cack as the "speed Prior"<br>Back Frank |                                                                                                    |   |

To upload the photo click on "Sfoglia": select the image from your Computer and click on **"Upload photo"**.

Once the photo has been uploaded, click on **"Forward".** 

## **5. PROVIDE INFORMATION ABOUT YOUR HIGH SCHOOL DIPLOMA**

| Educational Qualifications Details                        |                                                                                                    |                |                                      |
|-----------------------------------------------------------|----------------------------------------------------------------------------------------------------|----------------|--------------------------------------|
| In order to proceed with enrolment it is obligatory to in | sert the educational Qualifications.                                                                |                | Click on <b>"Insert</b> " to provide |
| Obligatory educational Qualification                      | 16                                                                                                  |                |                                      |
|                                                           | A sn order to proceed with enrolment it is obligatory to insert all the educational Qualifications. |                | Information about your Higr          |
| Status Qualification                                      | Notes                                                                                               | Status Actions | School diploma                       |
| <ul> <li>TITLE OF SUPERIOR SCHOOL</li> </ul>              |                                                                                                    | Insert         |                                      |
| Back Proceed                                              |                                                                                                    |                |                                      |
|                                                           |                                                                                                    |                |                                      |
|                                                           |                                                                                                    |                | J                                    |

Fill out the blanks with your type of diploma, school name, final grade, etc. Then click on "**proceed**"

| Data of the Foreign High                 | School Title                                                  |   |
|------------------------------------------|---------------------------------------------------------------|---|
| You have to indicate the typology of F   | oreign High School Title, the year of attainment and the Mark |   |
| Oata of the Foreign High School Title    |                                                               | _ |
| Typology of Foreign High<br>School Title | Baccalaureato internacionale                                  | * |
| High School Title (Free<br>Description)  | 18 dploma                                                     |   |
| School                                   | International High School of                                  |   |
| Year of Attainment**                     | 2023                                                          |   |
| Mark*                                    | 30                                                            |   |
| Country                                  | Autria                                                        | × |
| Country*                                 | kustia                                                        | × |
| Back proceed                             |                                                               |   |

### **6. PROVIDE INFORMATION ABOUT THE TYPE OF ENROLMENT**

| Enrolment: Enrolment De                | tails                                       |    |
|----------------------------------------|---------------------------------------------|----|
| In this page you can insert others det | ils in order to enrol                       |    |
| Type of enrolment                      |                                             |    |
| Туре*                                  | Enrolment                                   | •  |
| The First Enrolment in Italy           |                                             |    |
| Academic Years*                        | 2023/2024                                   | v  |
| Date of First Enrolment in             | 03/07/2023                                  |    |
| Italy*                                 | (dd/mm/yyyy)                                |    |
| Your first University in Italy*        | Vita-Salute San Raffaele University         | v) |
| Further data                           |                                             |    |
| Head office:                           | Universitä Vita-Salute San Raffaele - Milan |    |
| Administrative Category                | Standard Students                           | v  |
| Administrative status                  | PRESENCE                                    | v  |

In this page you are required to provide very important information about the type of enrolment:

- If this is your first time enrolling at university select "Enrolment"
- If you have withdrawn from another Degree course in Italy select "studenti rinunciatari"
- If you are transferring from another University in Italy select "trasferimento in ingresso"

Fill out the blanks according to the type of enrolment.

## 7. FILL IN THE REQUIRED DOCUMENTS AND PAY THE FIRST INSTALLMENT

| Enrolment                                                                                                    |                                                 |   |  |  |
|----------------------------------------------------------------------------------------------------|-------------------------------------------------|---|--|--|
| This page summarises the data entered for Online Environment,                                                  |                                                 |   |  |  |
| To complete the matriculation application and send it to the Admissions Office, you must continue by uploading | g the required documents.                       |   |  |  |
| COMPLITE THE ONLINE EMPONENT.                                                                                  |                                                 |   |  |  |
| If you do not upload all mandatory and necessary documents, your application will not be considered.           |                                                 |   |  |  |
| - Enrolment Data                                                                                               |                                                 |   |  |  |
|                                                                                                    |                                                 |   |  |  |
| Academic Year                                                                                                  | 2023                                            |   |  |  |
| Faculty                                                                                                    | Faculty of Medicine and Surgery                 |   |  |  |
| Tipo di immatricolazione                                                                                       | Envolment                                       |   |  |  |
| Course of Study                                                                                                | International MD Program (Medicine and Surgery) |   |  |  |
| Curriculum                                                                                                    | PERCORSO COMUNE                                 |   |  |  |
| First Enrelment Data                                                                                           |                                                 | _ |  |  |
| A.A. Immatricelazione 50                                                                                       | 2023/2024                                       |   |  |  |
| Data Immatricolazione SU                                                                                       | 04/07/2023                                      |   |  |  |
| Ateneo Immatricolazione SU                                                                                     | Vita-Salute San Raffaele University             |   |  |  |
| - Dati di immatricolazione Aten                                                                                |                                                 | _ |  |  |
| Anno Accademico di Inizio carriera                                                                             | 2023/2024                                       |   |  |  |
| Ateneo di inizio carriera                                                                                      | Vita-Salute San Raffaele University             |   |  |  |
|                                                                                                    |                                                 |   |  |  |
| Non sono presenti allegati alla matricicia                                                                     |                                                 |   |  |  |
| Print the Enrolment Request Form                                                                               |                                                 |   |  |  |
| Controlla pagamenti                                                                                            |                                                 |   |  |  |

After checking the information provided, click on "**Print the enrolment request form**" to retrieve the **form to be filled in** and the **MAV for payment**. Check the document "<u>How to fill</u> <u>in the enrolment form</u>" and make the payment of the first installment fee.

# 8. ACCESS THE LINK "COMPLETE THE ONLINE ENROLMENT" AND UPLOAD THE DOCUMENTS

Once payed the first installment fee and filled the documents in, **click on "COMPLETE THE ONLINE ENROLMENT"** available on the summary page of the University portal: you will be redirected to the UniSR form. Access with the same University portal credentials and **upload the required documents.** 

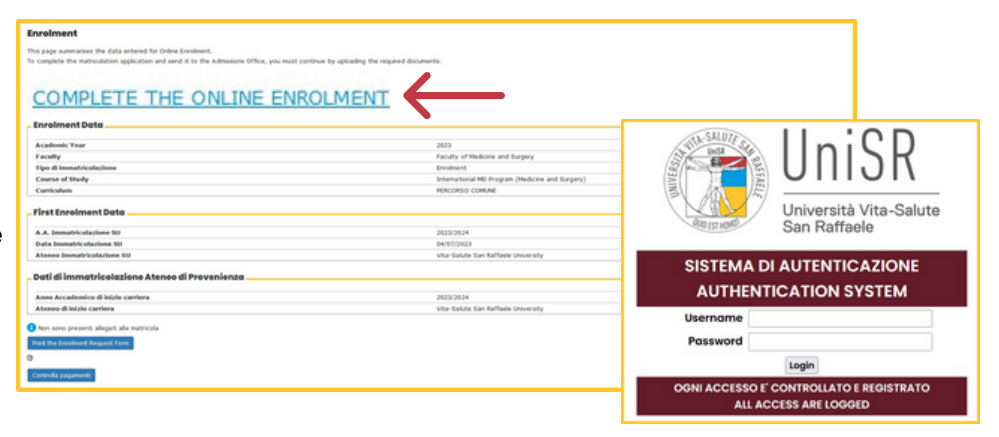

## 9. SUBMIT THE ENROLMENT APPLICATION

|                                                                                                    |                                                                     | (                                                      |                                           | UniSR<br>Università Vita-Salute<br>Ban Ratifiele                                                                                                    |
|----------------------------------------------------------------------------------------------------|---------------------------------------------------------------------|--------------------------------------------------------|-------------------------------------------|----------------------------------------------------------------------------------------------------|
| D                                                                                                    | OCUMENTI NECESSARI PER                                              | IL COMPLETAMENTO D                                     | ELLIMMATRICO                              | OLAZIONE ONLINE / DOCUMENTS REQUIRED TO COMPLETE ONLINE ENROLLMENT                                                                                                    |
| er completare la procedura di immutricolazione online è ubbligatorio su<br>complete the online enrolment procedure it is mandatory te opine                                                                                                    | ricare i documenti richiesti este<br>d the required documents withi | i tempi previsti dal Bando<br>De Smeltame indicated in | E Concurso e publice<br>Ne Competition Ci | Abloat of she web di Riteres. In case of mancate completaments dolls procedure di temetricolatione unite il Candidate werk considerate risonciataris. J as order h<br>Tal and published as the Unionshy webchs. In the avent of follow is complete the andine arcshneat procedure, the candidate will be deemed to have withdrawn. |
| ritemational MD Program Corso di Laurea Magistrale in Medicina e Chin<br>voumenti da caricant                                                                                                    | urgia                                                               |                                                        |                                           |                                                                                                    |
| * Filed out and signed envolvent form                                                                                                    | Cont.dos 15. aprile.off                                             |                                                        |                                           |                                                                                                    |
| * Copy of the payment receipt of the first fution fee installment                                                                                                    | Cont. day 15 aprile off                                             |                                                        |                                           |                                                                                                    |
| * Copy of the G1 level English language cartification                                                                                                    | Cont.dos 15 aprile and                                              |                                                        |                                           |                                                                                                    |
| * Selfdeclaration (unline form)                                                                                                    | Cost day 15 aprile of                                               |                                                        |                                           |                                                                                                    |
| For students with a non-thalian high school leaving certificate:<br>Copy of the secondary school leaving certificate translated imm<br>Explain to trails not, only if the final certificate is not available yet,<br>certificate issued by the school with networks to the least year and<br>the indication of the grint school with networks to the least years and | These Testerines                                                    | Carlos / spinart                                       |                                           |                                                                                                    |
| For Non-EV Offices already residing in Ruly copy of the residence parmit                                                                                                    | High Nexus for adaptorate.                                          | Carlos / Uplant                                        |                                           |                                                                                                    |
| Budents previously secure a new advanced to the University they<br>be transfer predictioned regionst submitted to the University they                                                                                                    | High Nesse To adecide                                               | (ana / ipixed)                                         |                                           |                                                                                                    |

Upload the required documents. Then click on "Submit your application": your application is sent!